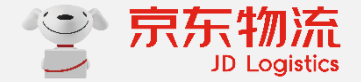

2020-03

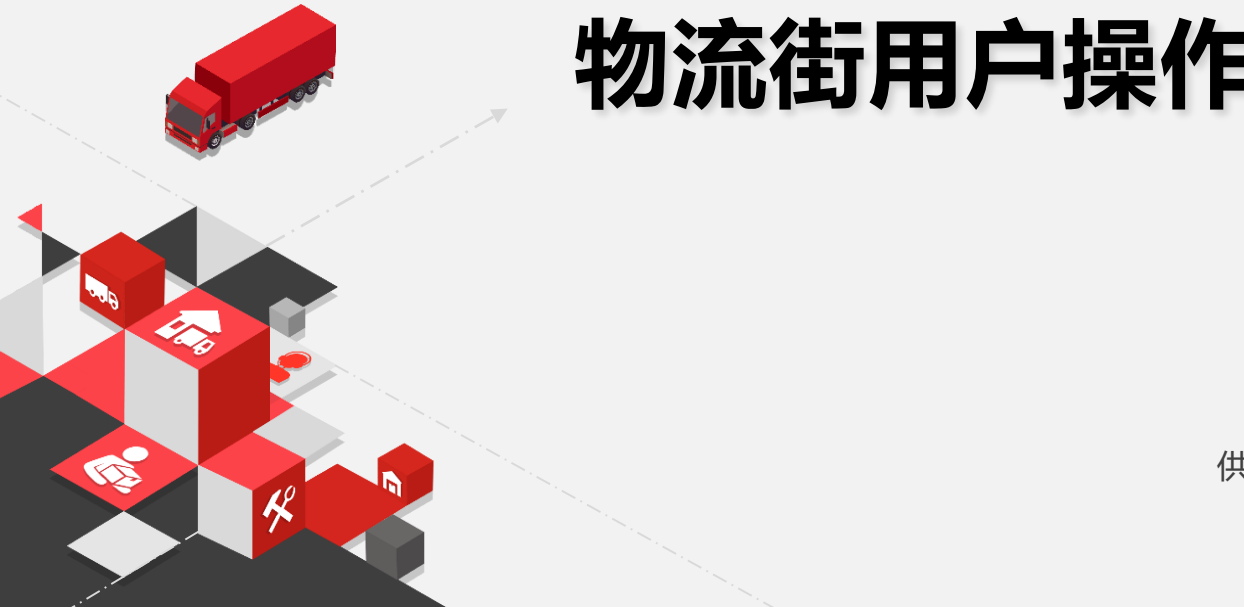

供应链产品平台部-运营组-交易平台产品组

# 物流街用户操作手册

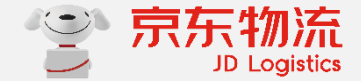

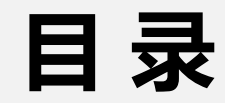

### 01/ 物流街账号申请

## 03/ 申请开店 (多店铺)

04/ 应用申请

02/ 企业实名认证

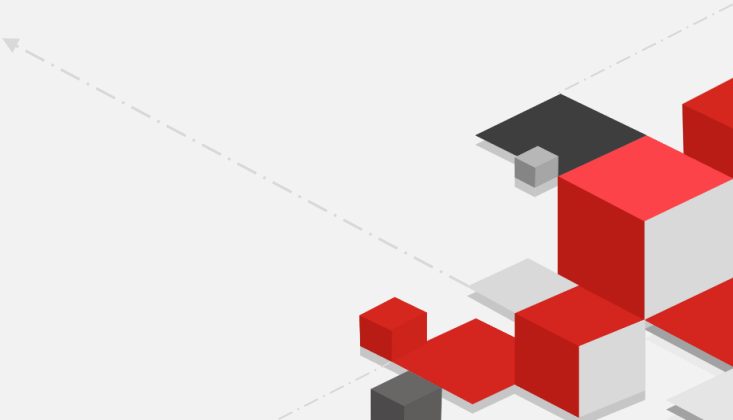

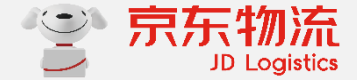

## **PART 01**

# 物流街账号申请

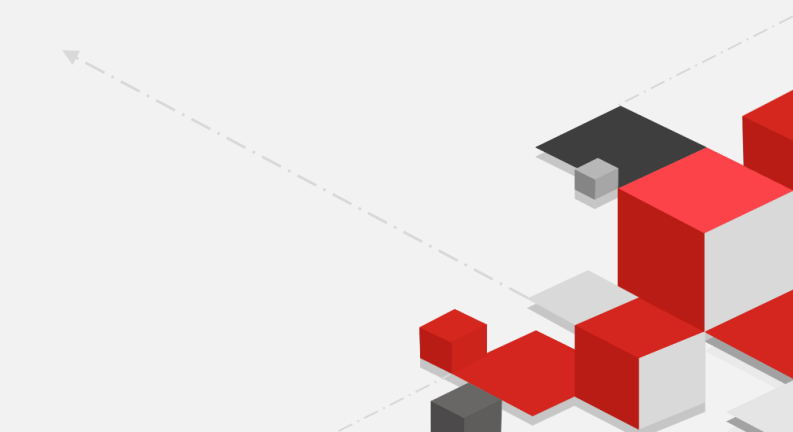

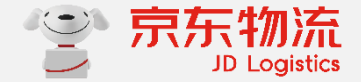

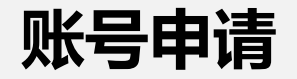

### 1. 客户在京东商城注册账号 (一般是个人账号, 如已有账号可直接使用)

2. 企业进行实名认证,请使用<u>http://home.jclps.com/seller</u>完成实名认证和 申请开店;

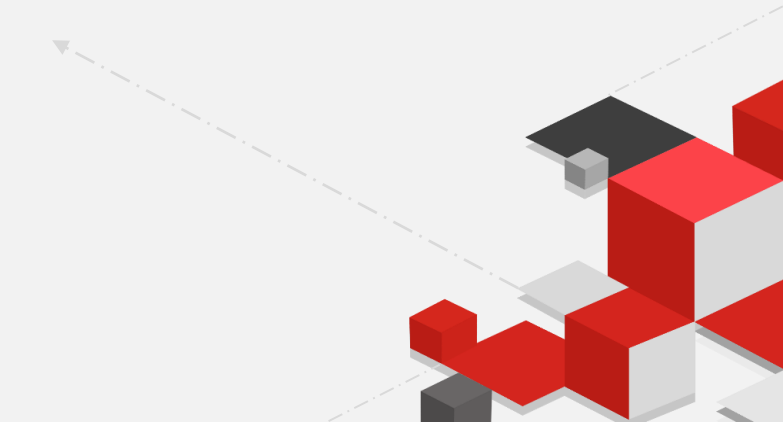

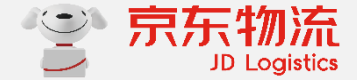

## PART 02

# 企业实名认证

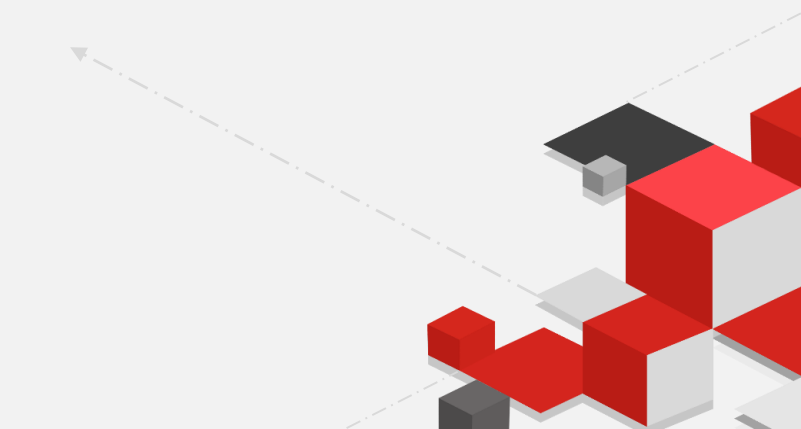

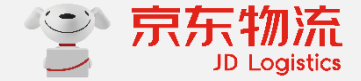

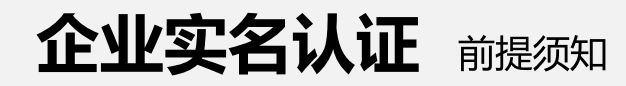

实名认证需要提交哪些材料?

- 1.营业资质,包括上传营业执照图片、同意社会信用代码等;
- 2.法人信息,包括法人身份证信息和身份证张反面图片;
- 3. 对公账户,包括企业的对公银行账号和开通支行等;
- 4.授权人信息,如果授权人不是法人需要上传身份证信息和身份证正反面图片,以及授权委托书;

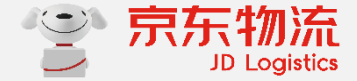

### 登录网址: <u>http://www.wuliujie.com/</u>,点击登录或注册;

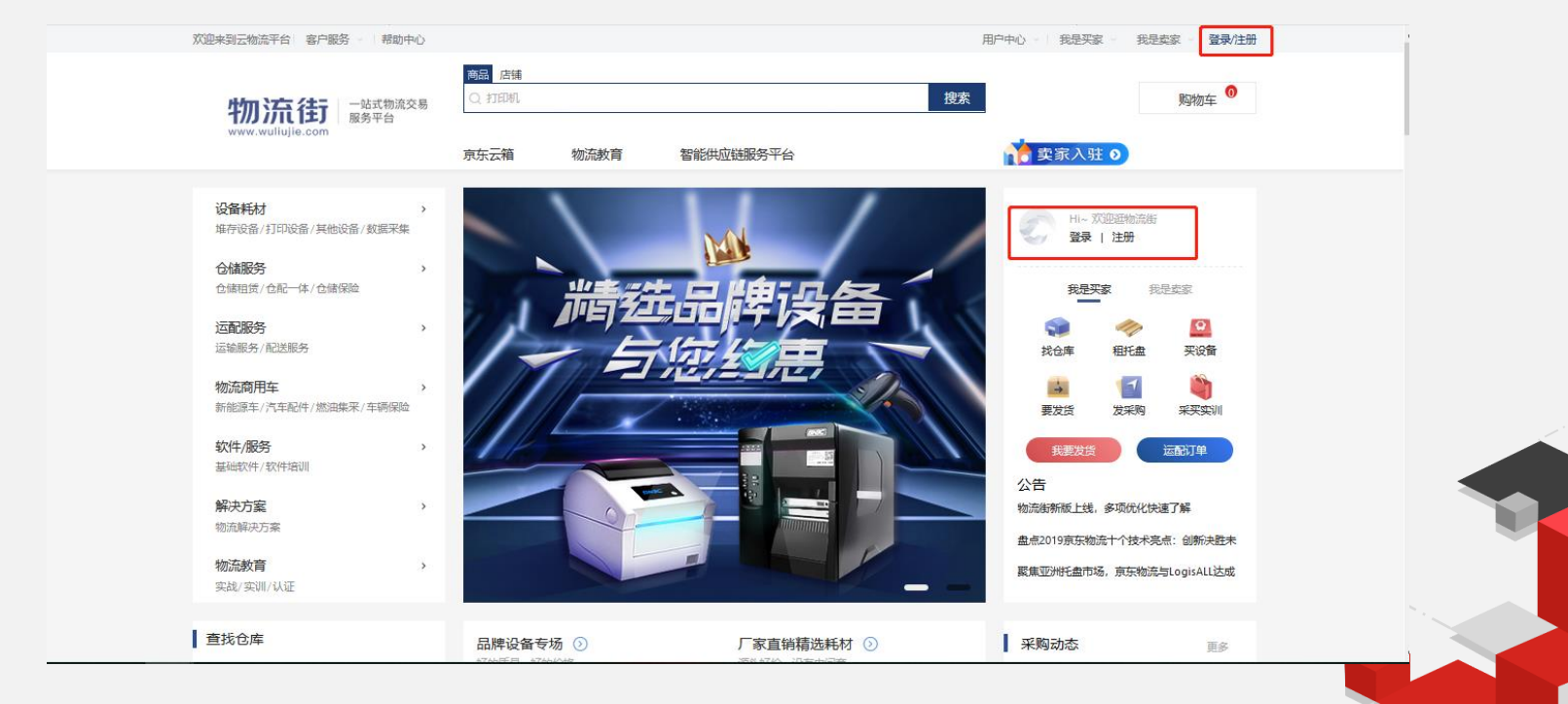

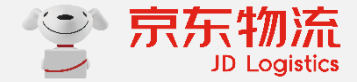

1.当您已有京东的账号,请在文本框 里输入并点击【登录】;

2.当您没有京东的账号,请点击【注册】,输入手机号验证,填写账号和密码,完成注册,注册完成后请回到 http://www.wuliujie.com/完成登录;

备注:如果注册过程中遇到问题,请 按照网址所示指示进行操作,网址为 https://help.jd.com/user/issue/33 -14.html

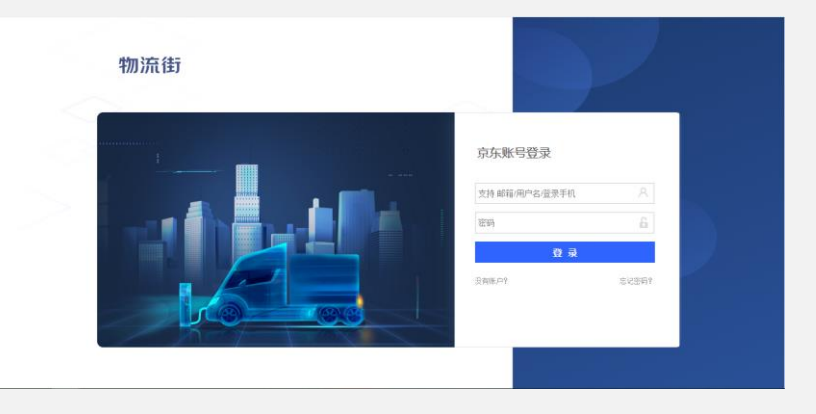

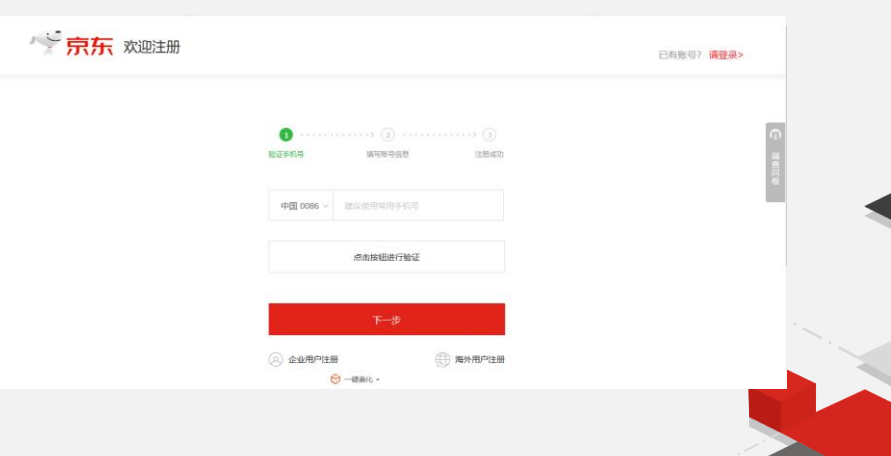

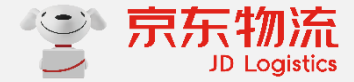

### 如果是clps的客户,请登录<u>https://home.jclps.com/</u>点击实名认证;

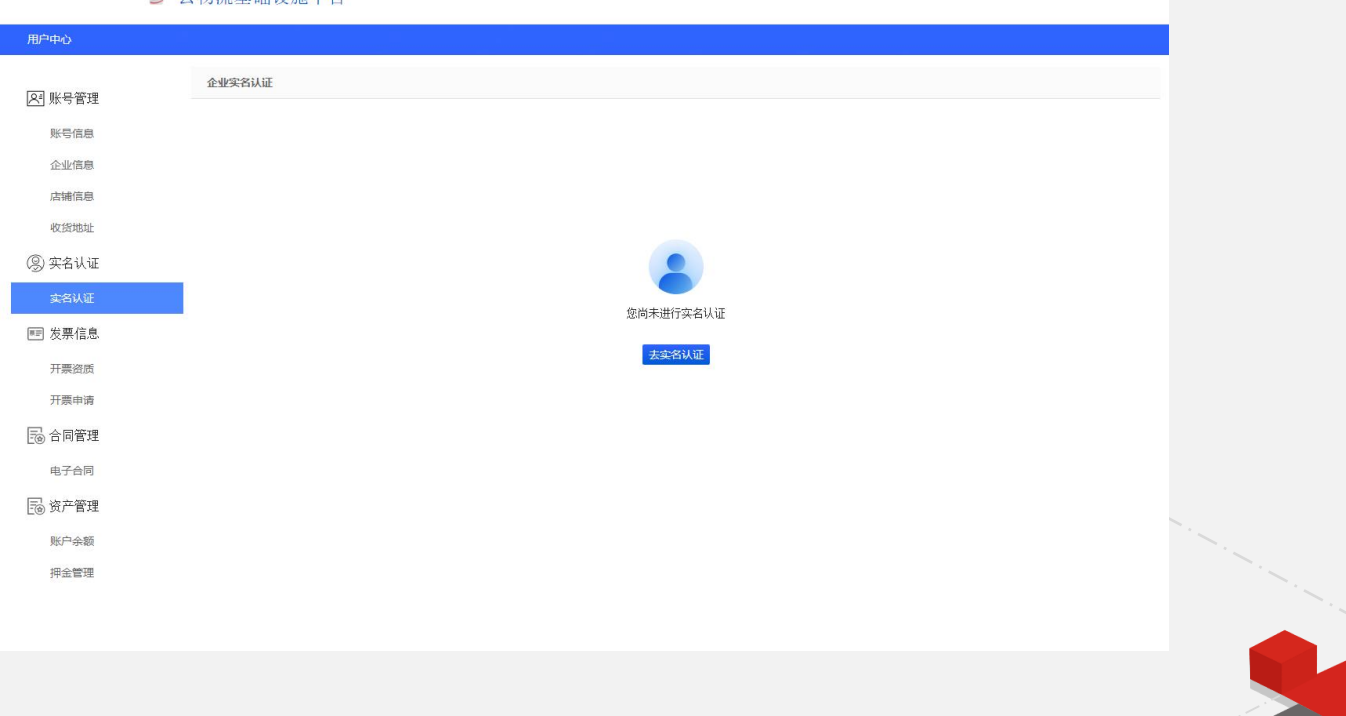

#### 👕 云物流基础设施平台

如果是物流街的卖家,想在平台 上开店,请登录到 <u>http://home.jclps.com/seller</u>, 点击实名认证;

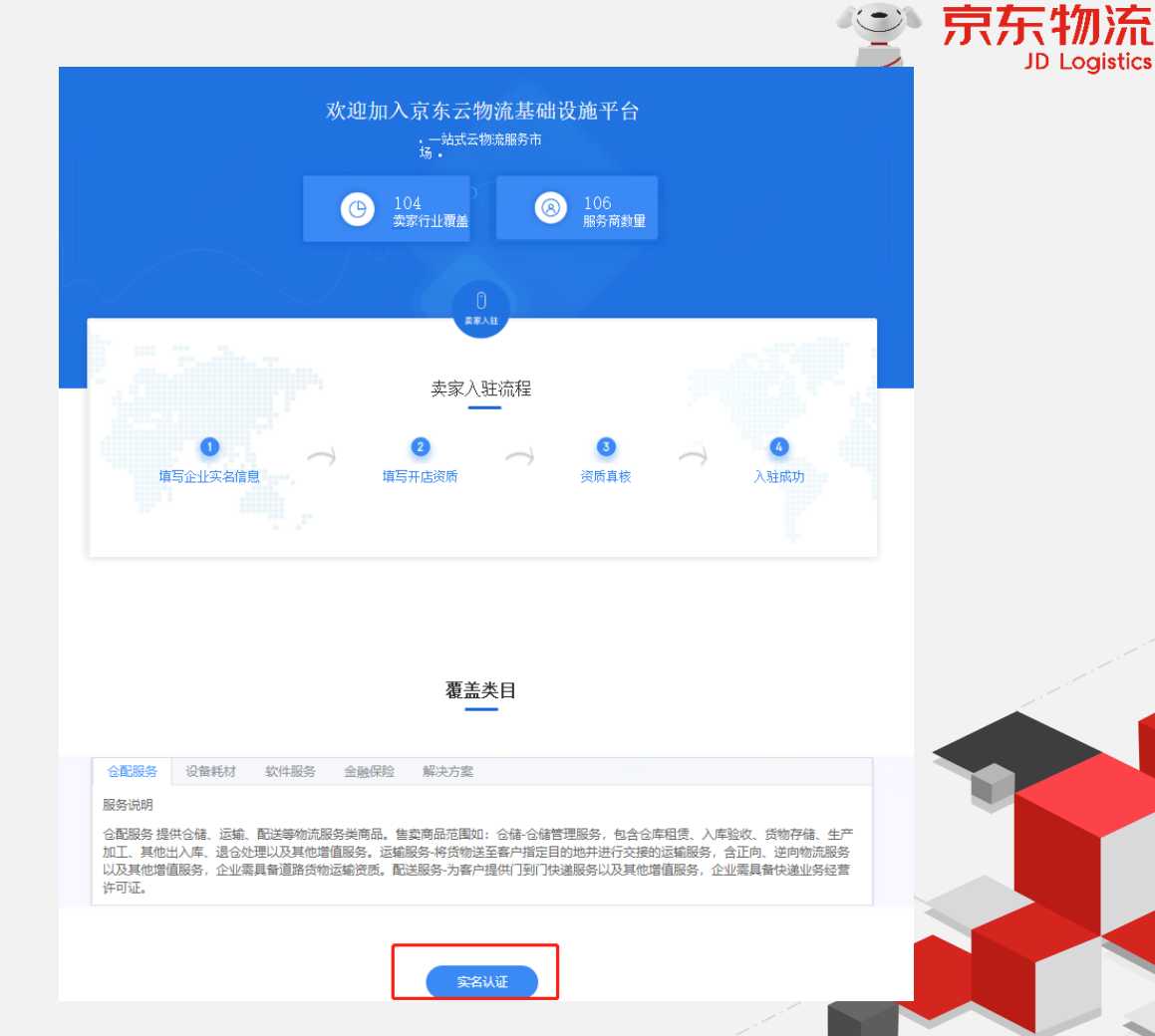

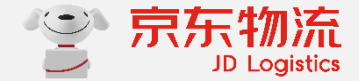

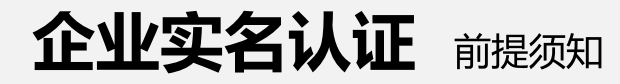

当您的账号**没有绑定手机号**时,页 面会提示您"绑定手机号,点击蓝 色字前往设置"; 如果设置手机号出现问题请联系京 东的客服950618;

当前账号安全机级别比较低,请先<mark>绑定手机号!</mark>

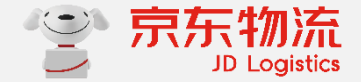

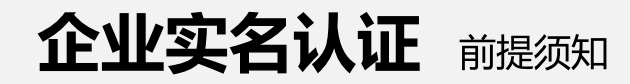

当您在京东商城开店并完成实名认证,到云仓无须实名认证了 进入物流街首页点击"用户中心"-"企业实名",进入"实名认证"后,如果您是京东商城商家的账号则提示授 权弹窗,请选择在京东金融已开户的账号,注意云仓目前只支持1个账户,请务必勾选1个,否则会提示异常;

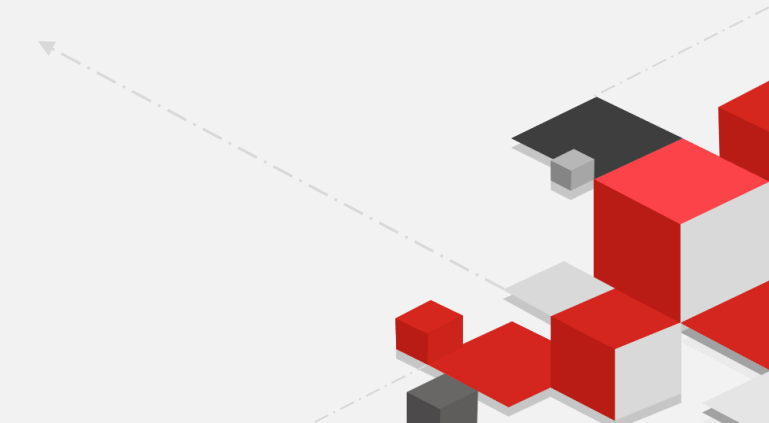

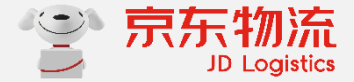

企业实名认证第1步:选择企业类型(选择企业),证件类型(选择统一社会信用代码)

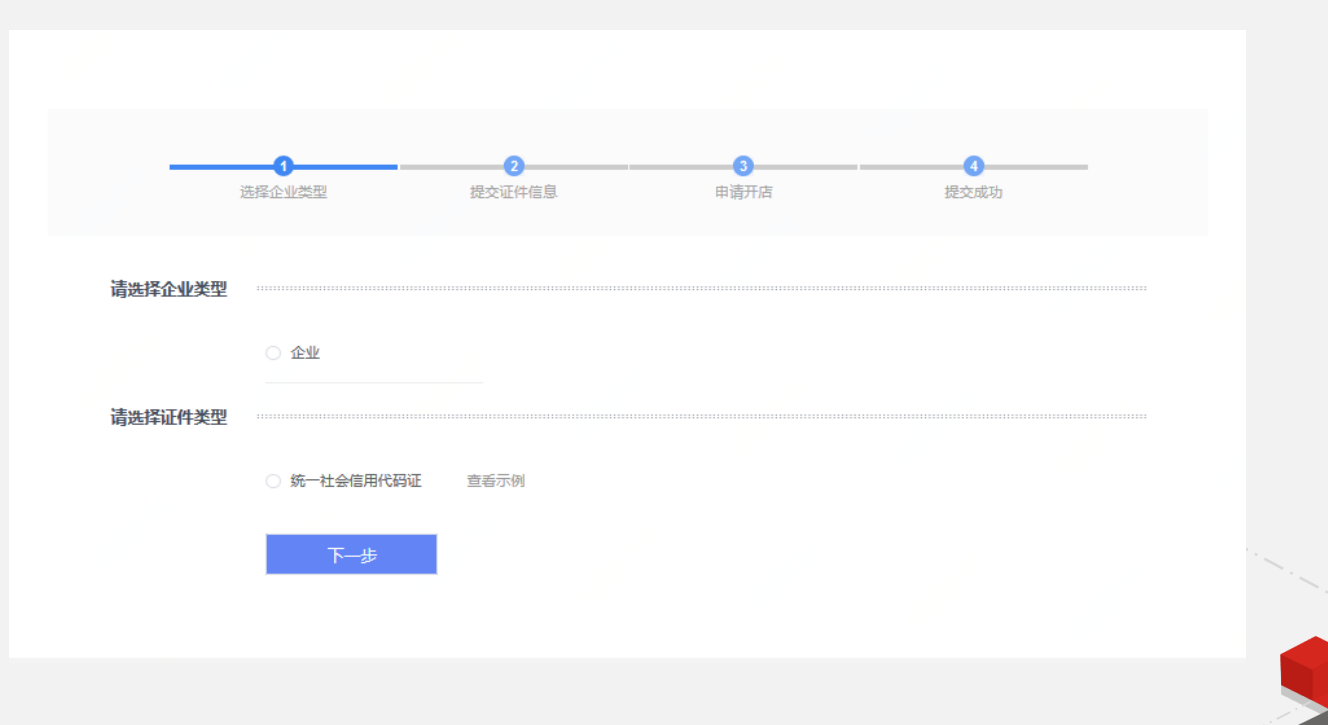

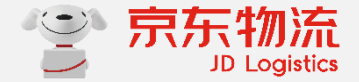

### 企业实名认证第2步:填写营业执照信息

 1.请先上传营业执照图片,上传后企业 名称、统一社会信用代码等信息会自动 填写上,请核对信息;
 2.请按提示要求将营业执照上的信息填 写到编辑框内;

### 上传照片要求 1. 请上传最新证件原件的彩色扫描件或数码照,如使用复印件请加盖公章上传(推荐使用原件电子版); 2. 图片支持格式: jpg/jpeg/png/bmp格式; 3. 请使用像素大于600万像素的相机或手机拍摄,图片大小不超过10M; 4. 经微信传输过的图片会导致图片失真, 请避免使用经微信传输过的图片; 营业执昭 (请先上传营业执照照片,系统将自动识别填写证件信息,再核对识别结果) \* 名称 \* 统一社会信用代码 \* 住址 \* 经营类目 请上传营业执照 \* 经营期限 ○ 长期 固定日期 ○ 宣看示例

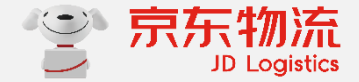

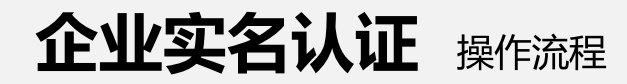

### **企业实名认证第3步**:填写对公账户

### 请点击列表选择银行名称和选择支行,并手动填写银行账号;

| 保证对公账户 <mark>信息准确、状态正常</mark> 可正常收款<br>本公司的对公账户即可,支持 <mark>基本户和一般户</mark><br>建议使用 <b>主流银行的对公户</b> ,找不到支行信息 <mark>联系客服</mark> | * 开户支行 | 请选择省 × 请选择市 × |
|----------------------------------------------------------------------------------------------------|--------|---------------|
| 打款时间以 <mark>银行实际到到账为准</mark> ,约一个工作日                                                                                         | *      | 清选择           |
|                                                                                                    |        | 找不到开户支行       |
|                                                                                                    | *银行账号  | 请输入           |

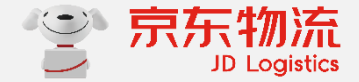

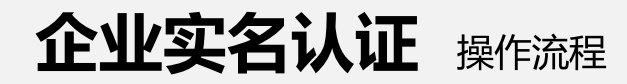

### **企业实名认证第3步**:填写对公账户

### 请点击列表选择银行名称和选择支行,并手动填写银行账号;

| 保证对公账户 <mark>信息准确、状态正常</mark> 可正常收款<br>本公司的对公账户即可,支持 <mark>基本户和一般户</mark><br>建议使用 <b>主流银行的对公户</b> ,找不到支行信息 <mark>联系客服</mark> | * 开户支行 | 请选择省 × 请选择市 × |
|----------------------------------------------------------------------------------------------------|--------|---------------|
| 打款时间以 <mark>银行实际到到账为准</mark> ,约一个工作日                                                                                         | *      | 清选择           |
|                                                                                                    |        | 找不到开户支行       |
|                                                                                                    | *银行账号  | 请输入           |

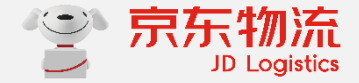

### **企业实名认证第3步**:填写对公账户

### 若果您的开户银行的支行在列表里没找到,选择"其他",而后需上传开户许可证和银行账号;

|                         | * 开户银行 大华银行 (中国) 有限公司 >>                      |
|-------------------------|-----------------------------------------------|
| 开户银行 大华银行 (中国)有限公司 \vee | * 开户支行 内蒙古自治区 > 包头市 >                         |
| 开户支行 内蒙古自治区 🛛 🗸 包头市 🗸   | * 请输入支行名称<br>重新选择开户支行                         |
| * 其他 ~                  | *银行账号 请输入                                     |
| 找不到开户支行                 | * 开户许可证 + *********************************** |
| 银行账号 请输入                |                                               |

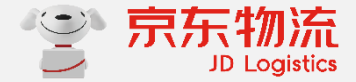

**企业实名认证第4步**:填写法人身份证相关信息

1.在证件类型处选择证件类型,并上传相应的证件照片,如选择身份证,请上传身份证的正反面;
 2.图片上传后,可核对姓名、证件号等信息;
 3.选择证件效期;

| 法人证件 |        |        |               |                 |         |  |  |
|------|--------|--------|---------------|-----------------|---------|--|--|
|      |        |        | (请先上传身份证照片,系统 | 充将自动识别填写证件信息,再相 | 友对识别结果) |  |  |
|      | 身份证头像页 | 身份证国徽页 | *证件类型         |                 | ~       |  |  |
|      |        |        | * 姓名          |                 |         |  |  |
|      |        | 宣看示例   | * 证件号         |                 |         |  |  |
|      |        |        | * 证件效期        | ○ 长期 ○ 固定日期     |         |  |  |
|      |        |        |               |                 |         |  |  |

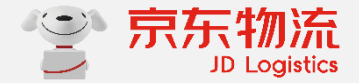

企业实名认证第4步:填写被授权人身份相关信息

1.如果法人与授权人是同一人,则勾选按钮; 2.如果不是一人,请按照页面提示填写授权人信息;

3.最后请填写联系人手机号,这个手机号用来通知实名认证审核结果;

|              |               |        |        |           | (请先上传导合证照片、系统诸自动归别填写证件信息、再核对归别端集) |  |
|--------------|---------------|--------|--------|-----------|-----------------------------------|--|
|              |               |        | 身份证头像页 | 身份证国徽页    | 接权人同法人 🗌 与法人相同                    |  |
| 被授权人身份信息     |               |        |        |           | • <b>证件类型</b> 请选择 ~               |  |
|              |               |        |        | 宣看示例      | *姓名 词编入                           |  |
| 授权人同法人 🔽 与法人 | 相同            |        |        |           | * 延件号 词 词 治入                      |  |
| 联系人手机号       |               |        |        |           | *证件效期 〇 长期 〇 國定日期                 |  |
|              |               | 授权委托书  |        |           |                                   |  |
|              | * 联系人手机号 审核结果 |        | 援权委托书  | Q<br>直看示例 | ▲ 下載委托书模版 并根据要求填写内容,加蓝公章后拍照上传     |  |
|              |               | 联系人手机号 |        |           |                                   |  |
|              |               |        |        |           | * 聚系人手机号 审结结果将通过经信发试法)            |  |
|              |               |        |        |           |                                   |  |

被授权人身份信息

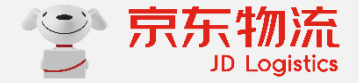

### 企业实名认证第5步:查看审核进度

请到<u>http://home.jclps.com/home/certification</u>查看审核进度,提交后会显示"待审核"; 如果信息正确无误,则实名认证自动审核通过,有误则进入人工审核(时效:T+1个工作日):因人工审核为工 作日审核,如遇周末或节假日前一天提交申请,需要注意审核自然日会增加;

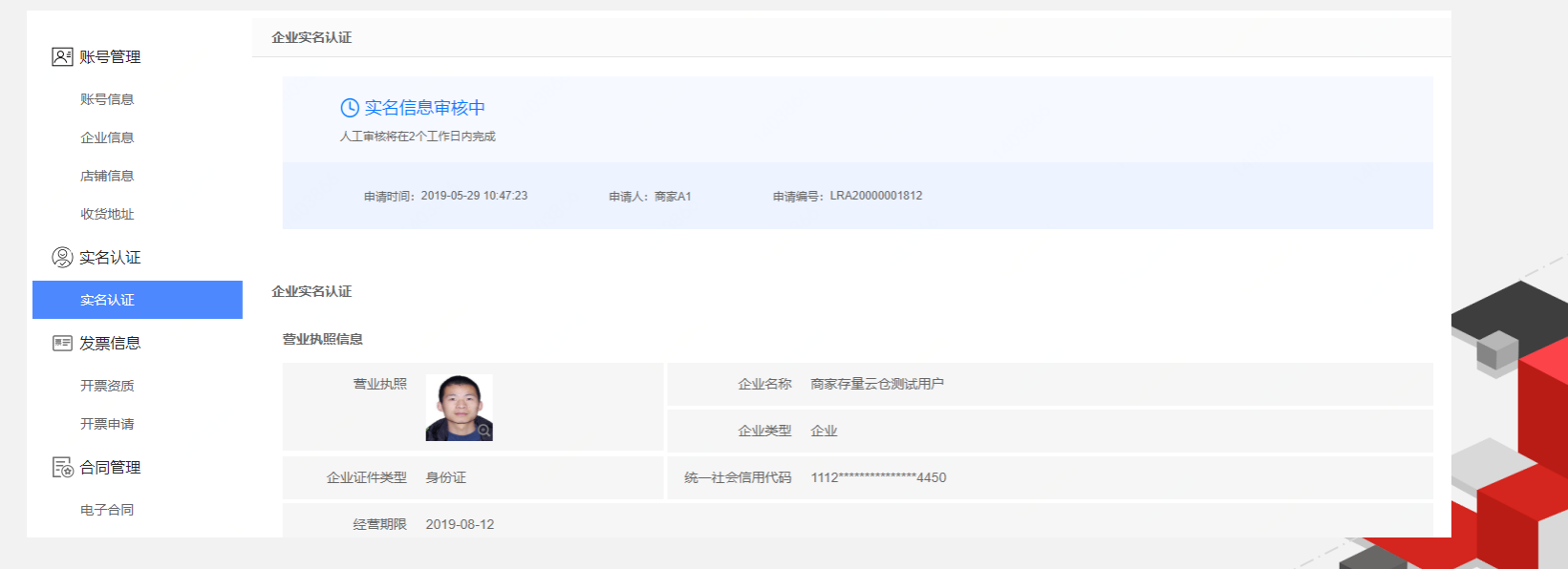

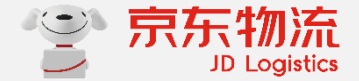

### 企业实名认证第5步: 查看审核进度

### 如果被驳回,会提示驳回原因,请点击"去修改"; 如果信息填写错误,会在相应地方提示驳回原因;

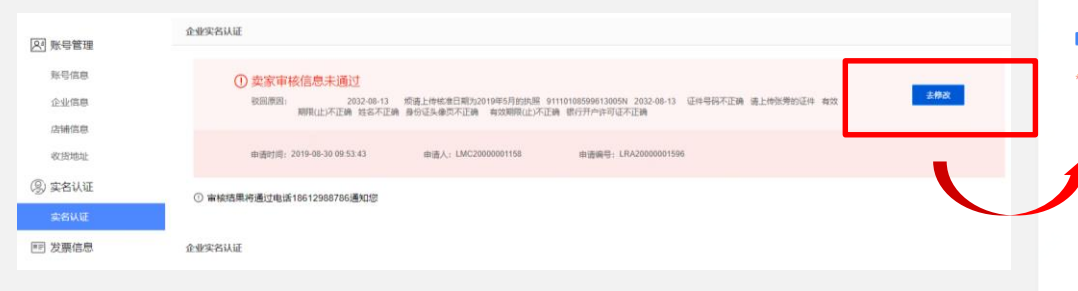

| 开户支行:  | 北京市 > 北京市 >                                                                                                    |  |
|--------|----------------------------------------------------------------------------------------------------|--|
|        | 中国工商機行股份有限公司北京地安门支行                                                                                                    |  |
| *银行账号: | 6222020202020202020                                                                                                    |  |
|        | 请填写能正常收款的企业对公账户(可以不是基本户),并确认信息准确我<br>们将向您的账户发起小额打款,错误感失效的账户将导致您本次认证失败。<br>如上传开户许可证,则无需进行后读打款校验                                                                                                    |  |
| 法人证件信息 |                                                                                                    |  |
| 证件类型:  | 护照                                                                                                    |  |
|        | 请上传张筹的证件                                                                                                    |  |
| 证件照片:  | □ 2006 000 00<br>NOTE: 10<br>NOTE: 10 |  |
|        | 身份证头像页不正确                                                                                                    |  |
|        | <ol> <li>请上传最新证任照件的珍色扫描作或数码照,如使用复印件请加盖公章上传(推荐使用原件电子板);</li> <li>图片支持格式: jpg/jpeg/png/bm/格式;</li> <li>请使用最廣大于60078歲素的相別或手机拍攝,图片大小不超过2M;</li> <li>请使用最廣大于60078歲素的相別或手机拍攝,</li> </ol>                                                                                                    |  |
| *姓名:   | 彭秋波                                                                                                    |  |
|        | 姓名不正确                                                                                                    |  |
| 证件号:   | 429001198108213155                                                                                                    |  |
|        | 证件号码不正确                                                                                                    |  |
|        |                                                                                                    |  |

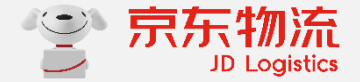

### 企业实名认证第6步:对公打款

如果实名审核通过(短信通知),需要填写打款金额;我们会向您的对公账户发起小额打款,请到银行侧查询金额; 请填写打款金额,如果填写错误会提示还有几次机会,如果超过5次打款失败会锁定,2个小时候需要重新提交实 名认证;

| 已向您账户打款,请输入收到的打款金额,完成企业实名认证 |  |
|-----------------------------|--|
| 打款金额:                       |  |
| 相大王帝                        |  |
| 提父里直                        |  |

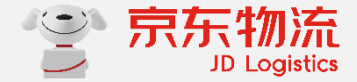

企业实名认证第7步:实名成功

### 如果实名成功则进入下图页面;

### 成功后会创建商家角色,并开通商家权限,能够访问https://b.jclps.com/;

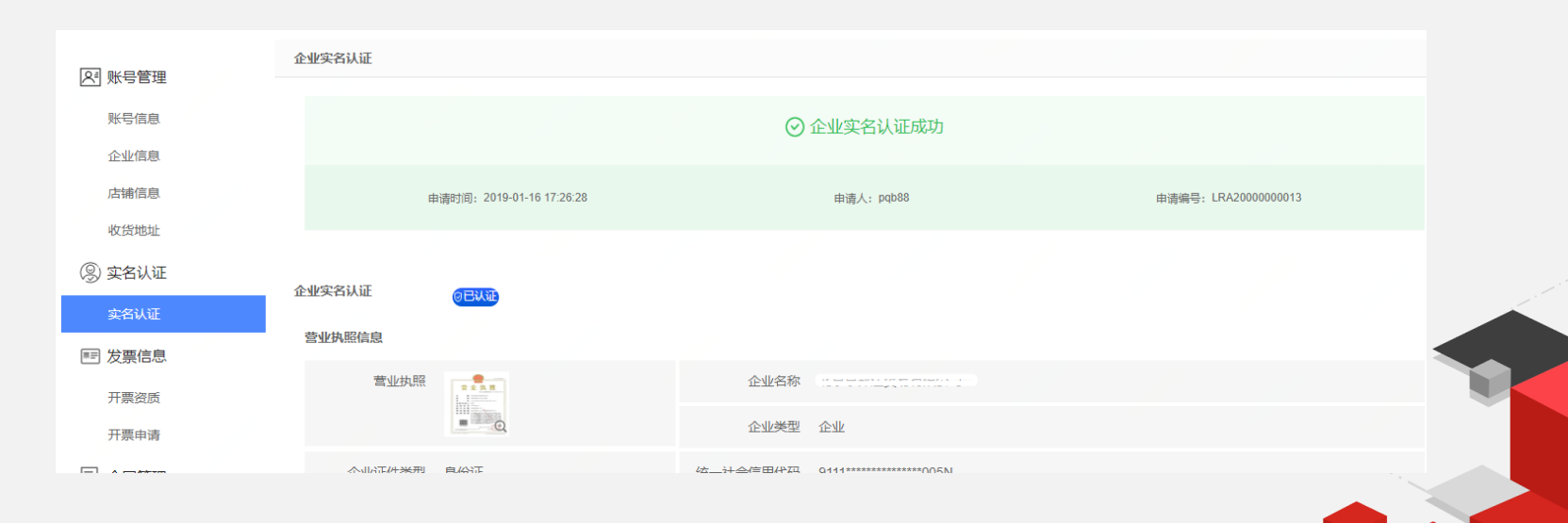

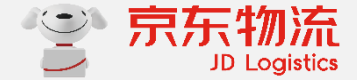

## **PART 03**

# 申请开店 (多店铺)

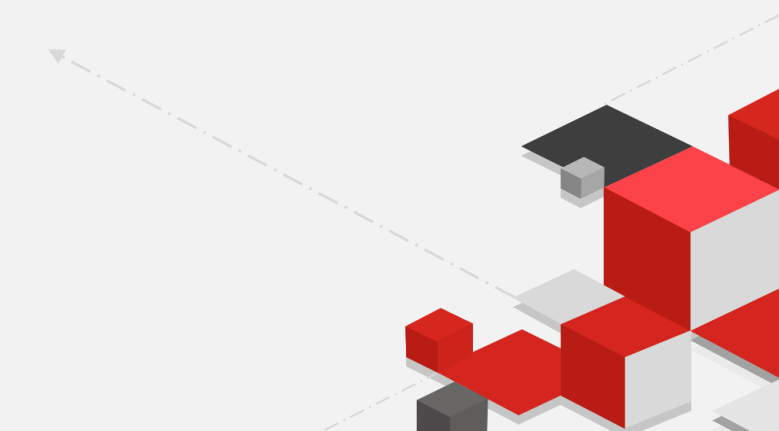

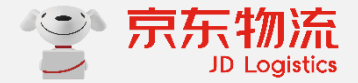

### 申请开店第1步:填写店铺信息

提交完实名认证的信息后, 只有完成实名认证才能申请开店,请登录 <u>http://home.jclps.com/home/modifi</u>

1.填写店铺名称填写公司名称;

2.上传店铺logo, 1M以内, 尺寸为200\*100;3.请填写真实的姓名和手机号,联系京东同事审核店铺;

| 店铺信息   |                                                         |         |  |  |
|--------|---------------------------------------------------------|---------|--|--|
| 店铺名称   | 清输入                                                     |         |  |  |
|        | 最多不超过100个字符                                             |         |  |  |
| 店铺logo | +<br>1.圆片尺寸200°100, 大小不絕过2M。<br>2.圆片树寸2D0°100, 大小不絕过2M。 |         |  |  |
|        | en en russessifielte. En lies                           |         |  |  |
| 经营类目   | +添加类目                                                   |         |  |  |
| 类目资质   | 请先添加类目                                                  |         |  |  |
|        |                                                         |         |  |  |
| ▋联系人信息 |                                                         |         |  |  |
| 联系人姓名  | 请输入                                                     |         |  |  |
|        | 联系人姓名堪与要求:最大字符数:20                                      |         |  |  |
| 联系人手机号 | 清输入                                                     |         |  |  |
|        | 联系人手机号用户接收开店申请审核通知                                      |         |  |  |
| 短信验证码  | 请输入                                                     | 获取短信验证码 |  |  |
|        | 取消保存并提交                                                 |         |  |  |
|        |                                                         |         |  |  |

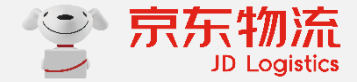

### 申请开店第2步:选择经营类目

### 经营类目选择WMS仓储管理,选择错误可删除重新选择,如图所示;

| ₩₽₩0     |                                                                                                    |
|----------|----------------------------------------------------------------------------------------------------|
|          | 店铺信息/旗写店铺信息                                                                                                    |
|          |                                                                                                    |
| 账号信息     |                                                                                                    |
| 企业信息     |                                                                                                    |
|          |                                                                                                    |
| 收货地址     | <ul> <li>公会耗料 &gt;</li> <li>○ 基础以件 &gt;&gt;</li> <li>○ ONSIJ单管理</li> </ul>                                                                                                    |
| ② 实务认证   | ・         ・         ・         人力資源服务         ・         ●         WMS仓储管理         店場信息 / 編写店場構良量                                                                                                    |
|          | ・ 仓료服务             ・ >             ・ ○                                                                                                    |
| 实名认证     | 」 近配服务         >         ○ 开成入社         >         ○ TINSIE编管理         広議会称                                                                                                    |
| ■ 发票信息   | ① 全融保险         >         包 契约软件         是家不能红的个子和                                                                                                    |
| 开票资质     | ● 数件服务 > ○ 普絡漁广 > ○ 打印软件                                                                                                    |
| 开票申请     |                                                                                                    |
| 128 合同管理 |                                                                                                    |
| #70P     | □ 日本代表書 > 1 目前代で2004100、元/本目2014<br>■ 2 目前代表2014年<br>■ 2 目前代表2014年 |
| 电子音问     |                                                                                                    |
| 🗟 资产管理   | 经营关目 + 添加染目                                                                                                    |
| 账户余额     | 中田 日表如二 日表如一                                                                                                    |
| 押金管理     | 软件-服务 基础软件 W1.05合植管理 删除                                                                                                    |
|          | 联系大手机导 如此人                                                                                                    |
|          | 戦気人手机号用や機能力は由害率は悪知<br>周辺の<br>周辺の<br>日本は、日本は、日本は、日本は、日本は、日本は、日本は、日本は、日本は、日本は、                                                                                                    |
|          |                                                                                                    |
|          |                                                                                                    |

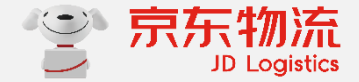

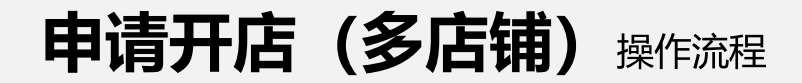

#### 申请开店第3步:上传类目资质

#### 选择类目后需要上传相应的类目资质;

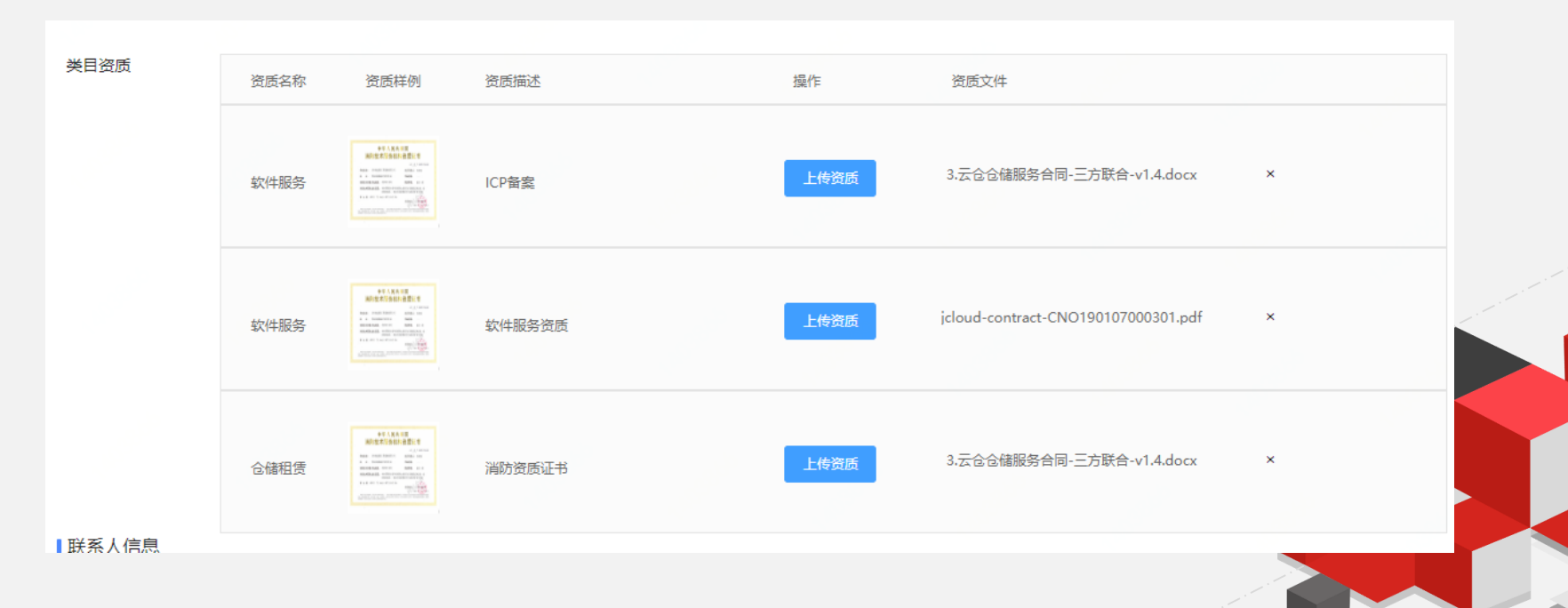

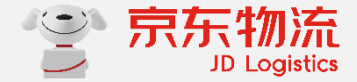

### 申请开店第4步:店铺审核

### 将店铺所有信息提交后,进入待审核;如果驳回会在这个页面提示原因 申请开店成功后会创建服务商角色,并开通服务商权限,能够访问<u>https://cp.jclps.com/</u>

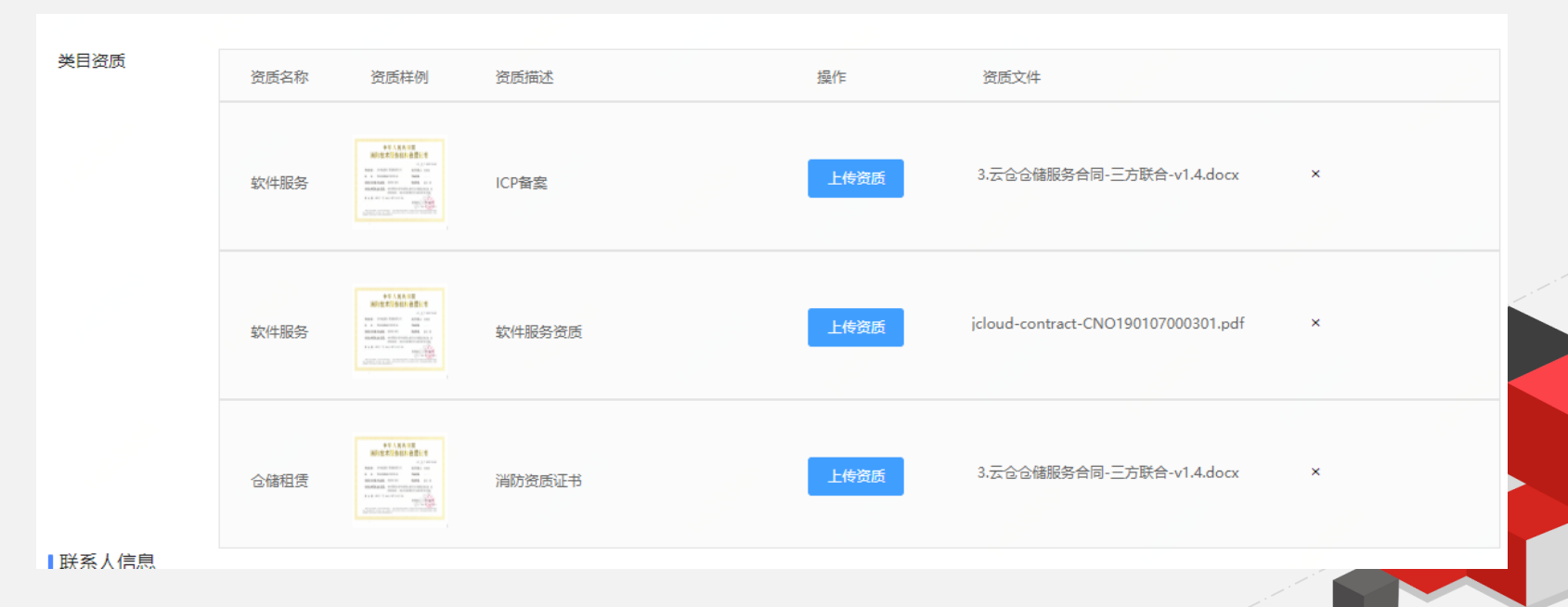

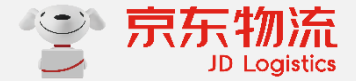

申请开店第5步:申请开多个店铺,默认不需要操作此步骤,有多店铺需要才操作。

一个企业支持开多个店铺,当首个店铺审核通过后,可以在卖家端再次申请开店,且开店流程不变;

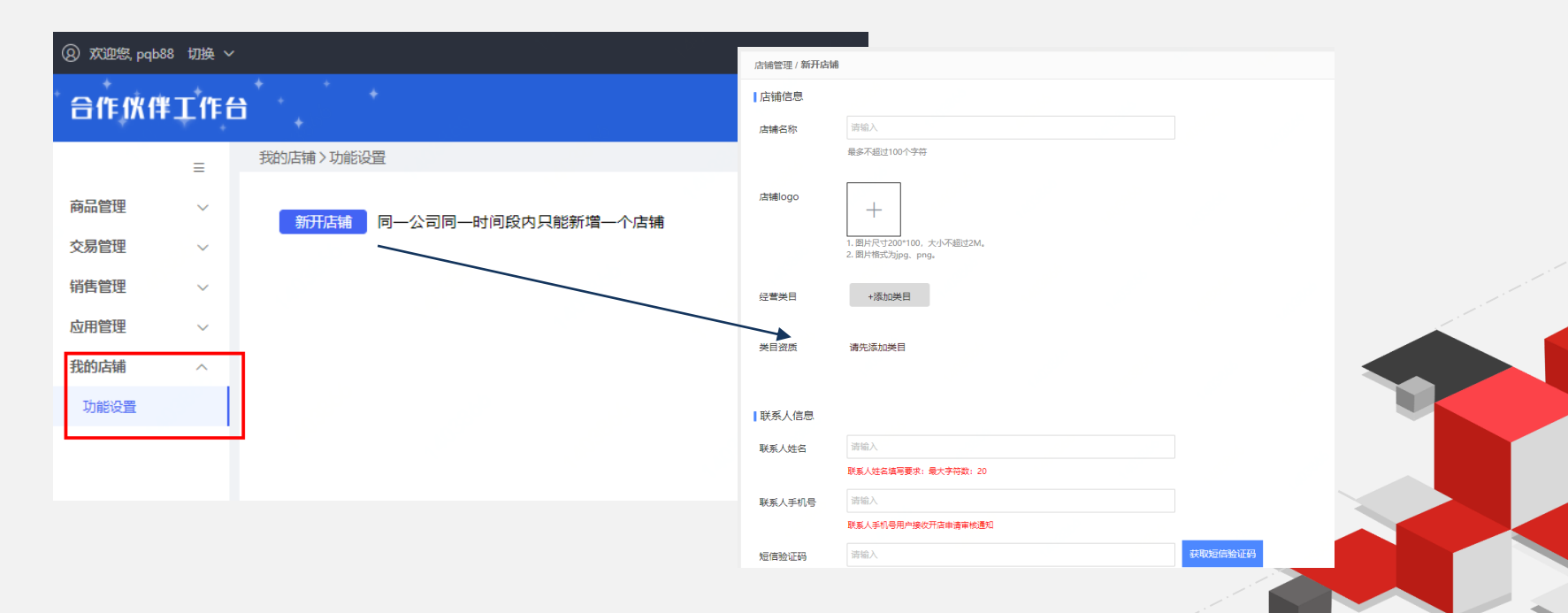

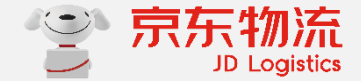

#### 申请开店第5步:进入卖家端选择店铺

一个企业有两个及以上店铺,登录后需要弹窗选择进入哪个店铺; 同时可以左上角选择【切换角色】重新唤起弹窗选择店铺;

| · +      |        |         |          |  |
|----------|--------|---------|----------|--|
|          |        |         |          |  |
|          |        |         |          |  |
| ~        |        |         |          |  |
| ~        | 请选择店铺  |         | ×        |  |
|          |        |         |          |  |
| <b>`</b> | 请选择店铺: | 京东云仓旗舰店 | ^        |  |
| ~        |        | 京东云仓旗舰店 |          |  |
| ~        |        | 京东云箱旗舰店 |          |  |
| ~        |        | 东北云仓旗舰店 |          |  |
|          |        | 云运配旗舰店  |          |  |
|          |        | 进       | 秋王<br>1台 |  |
|          |        |         |          |  |
|          |        |         |          |  |
|          |        |         |          |  |
|          |        |         |          |  |

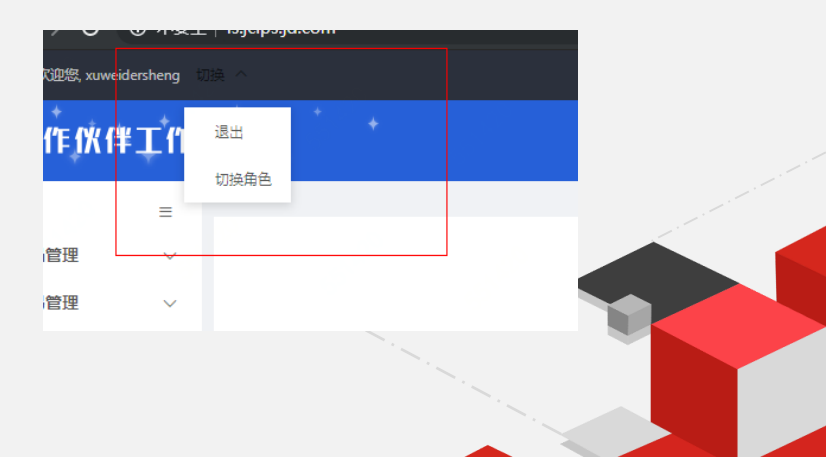

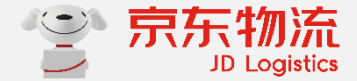

## **PART 04**

# 应用申请

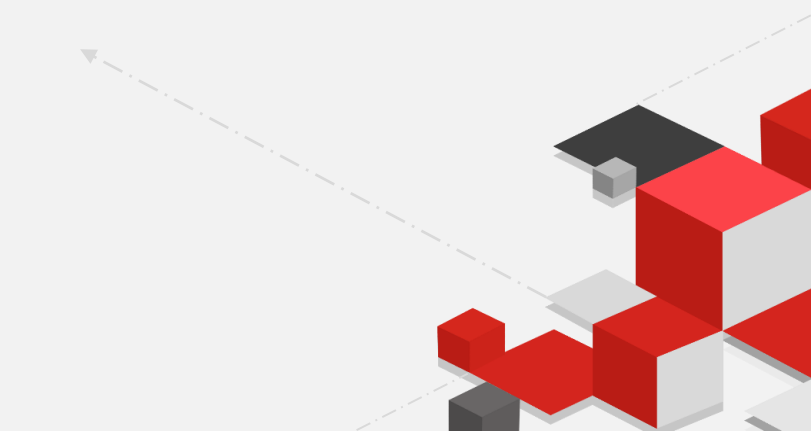

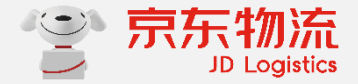

## 创建应用 操作流程

1.申请类目经营权(与一般商品相同);

2.在卖家端-应用管理-应用列表中,新增应用:

(1)分别填写应用名称(软件名称:比如:富勒WMS、京东WMS)、应用类型(请选择"通用类型")、回调 URL、服务类型,然后保存。

|       | =      | 应用管理〉应用列表〉新增                       |  |
|-------|--------|------------------------------------|--|
|       | _      |                                    |  |
| 商品管理  | $\sim$ | 新增应用                               |  |
| 交易管理  | ~      | ★ <b>应用名称:</b> 最多35个字符             |  |
| 销售管理  | $\sim$ |                                    |  |
| 应用管理  | ^      | * 应用类型: 〇 <b>增值服务 • 通用类型</b>       |  |
| 应用列表  |        | * 回调URL: 请输入应用的访问地址                |  |
| WMS申请 |        |                                    |  |
| 我的店铺  | ~      | ★ 服务类型: ○ TMS ● WMS ○ CLPS ○ Other |  |
|       |        | 保存重置                               |  |

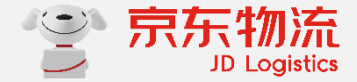

### 创建应用 操作流程

### 2.在卖家端-应用管理-应用列表中,新增应用:

(2)保存成功后,该应用申请为待审核状态,平台将在2个工作日内审核。

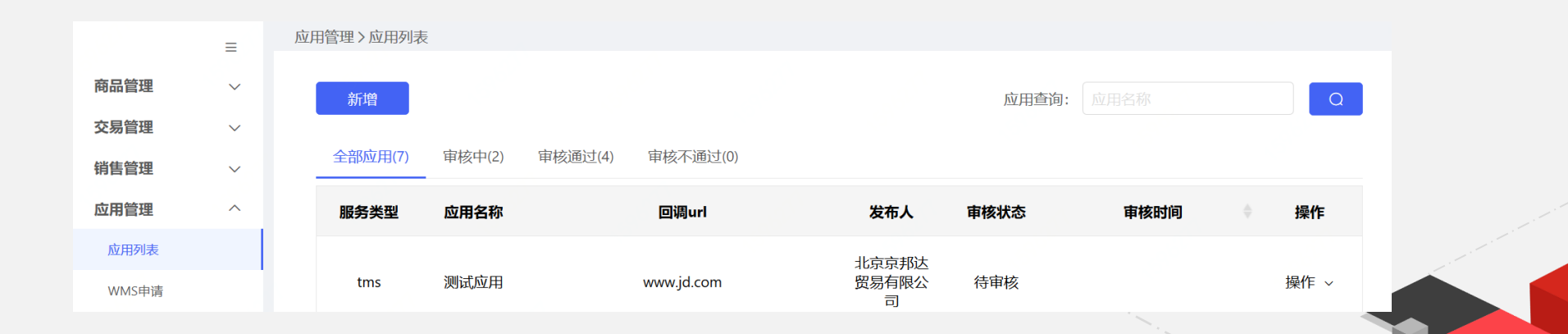

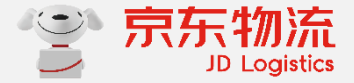

### 授权应用 操作流程

3.若申请的应用为wms,则需要在卖家端-应用管理-wms申请中,点击"接受"按钮(注:平台审核通过后才会显示该数据,若未显示,则说明平台正在审核中,一般在2个工作日内审核完毕,请耐心等待),在弹框中输入wms的"appKey"和"customerID",并保存;。(和ISV联调时使用,入驻时不需要操作)

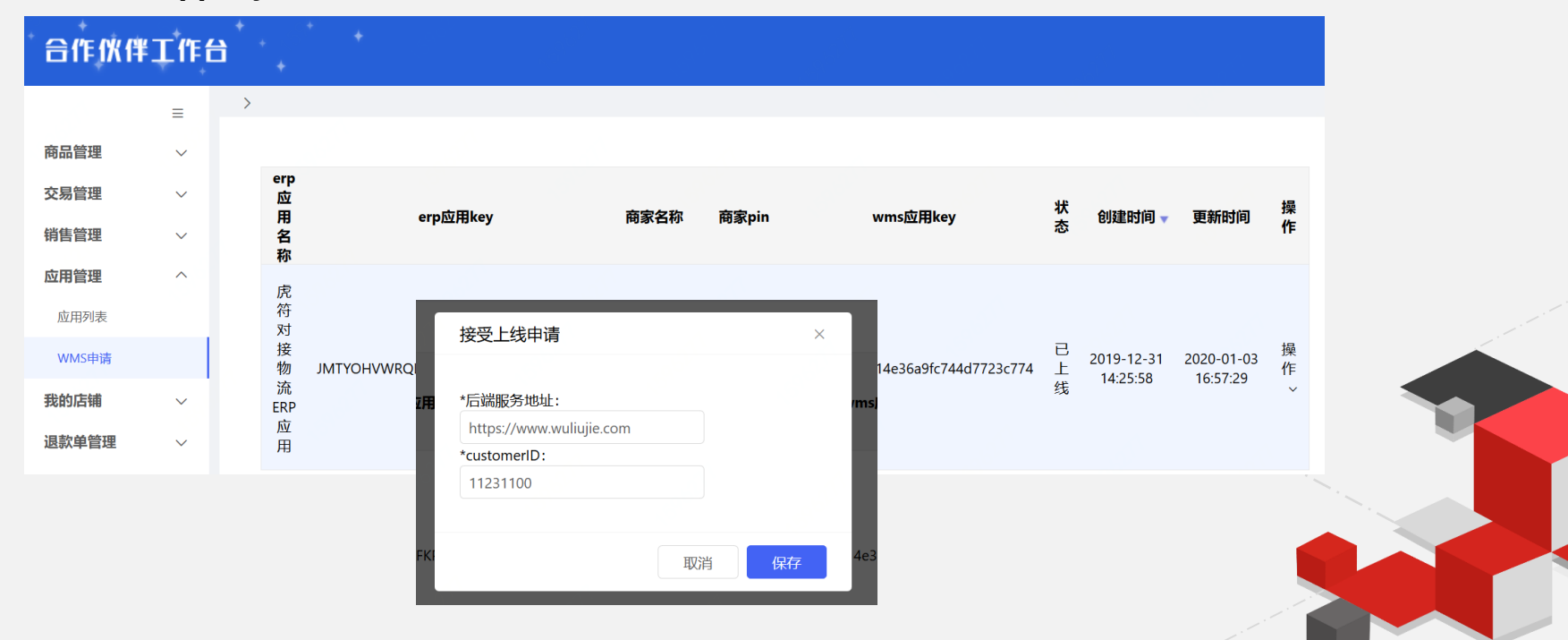